# Sinocare®

# Sistem za kontinuirano praćenje glukoze CGM APP-Vodič za pokretanje

# Pregled Sistema i3 CGM

Pogledajte Uputstvo za upotrebu za kompletna uputstva i informacije o sistemu.

Uputstvo za upotrebu je u elektronskoj formi. Možete posetiti veb-sajt iCan-cgm.com da preuzmete PDF dokument.

Ako vam je potrebna štampana kopija Uputstva za upotrebu, kontaktirajte prodavca ili pošaljite zahtev na e-poštu: support@icancgm.com. Biće besplatno obezbeđeno u roku od sedam dana.

Ako imate bilo kakvih pitanja, pošaljite mejl na support@icancgm.com Sve grafički prikazi su reprezentativni. Vaš proizvod može izgledati drugačije.

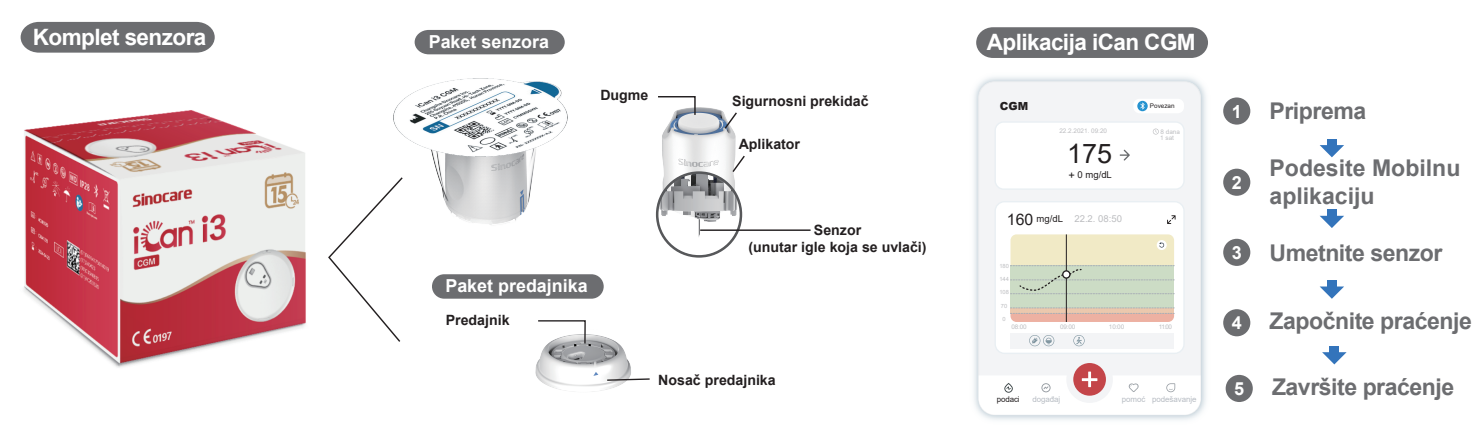

# Započnite

## Korak 1: Instalirajte aplikaciju iCan CGM

Preuzmite aplikaciju iCan CGM sa App Store ili Google Play

App Store Google Play

### Korak 2: Prijavite se na svoj iCan CGM nalog

a. Prijavite se ako već imate nalog.
b. Dodirnite "Registruj se" na dnu ako ste novi u sistemu.
Aplikacija će vas voditi kroz informativne video zapise i ekrane. Dodirnite "Dalje" da biste nastavili dok vas ne odvede na stranicu za skeniranje QR koda. Ostavite vašu aplikaciju

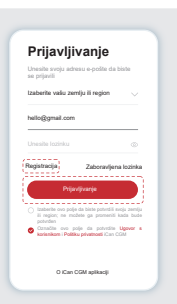

c. Uparivanje se vrši automatski. Ne zatvarajte aplikaciju i držite je na

udaljenosti od 6 metara dok prelazite na sledeći korak. Ako SN kod unosite

ručno, molimo vas da kliknete na "Dalje" da biste nastavili.

d. Držite telefon blizu i pripremite umetanje u sledećem koraku

# Uparite sa predajnikom

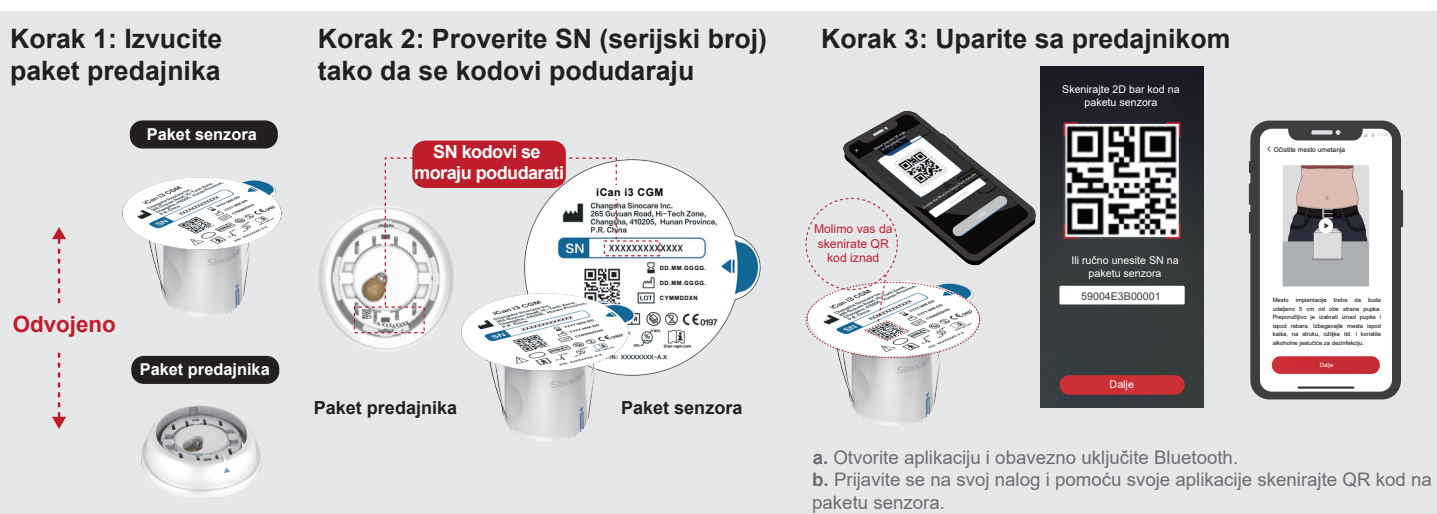

uključenom sve vreme.

Izvucite paket predajnika sa dna kutije paketa senzora. Proverite da li se prvih 8 cifara SN kodova paketa senzora i SN kodova predajnika podudaraju jedni sa drugima pre povezivanja vašeg senzora sa predajnikom.

# 3 Umetnite senzor

Molimo vas da pratite "Brzi početni vodič za sistem kontinuiranog praćenja glukoze" u vašem paketu ako biste saznali kako da umetnete senzor.

Korak 2: Sačekajte da se senzor zagreje

# 4 Započnite praćenje

### Korak 1: Pokrenite CGM senzor

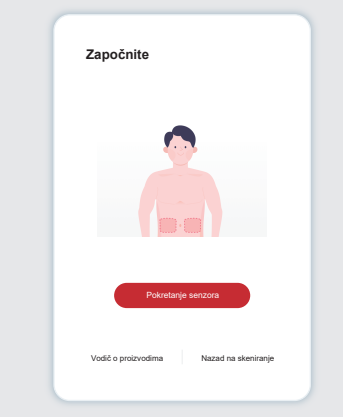

Nakon što je senzor uspešno umetnut, vaša CGM aplikacija će od vas zatražiti da pokrenete senzor. Dodirnite "Start" za sledeći korak.

### Korak 4: Proverite svoju glukozu

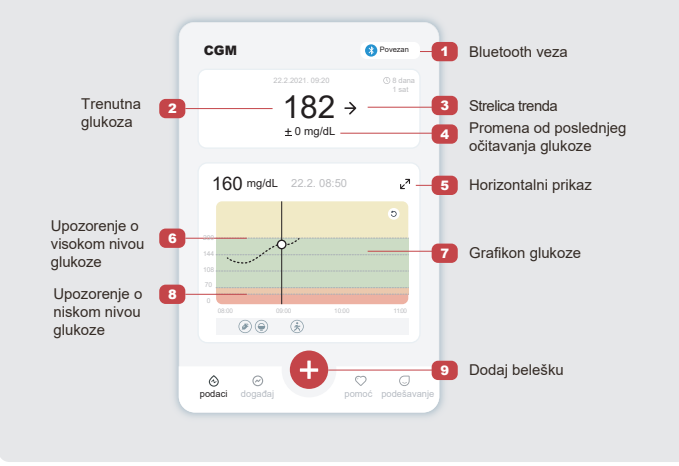

0.

ija senzora je završena

eštaj o istoriji moi AGP izv

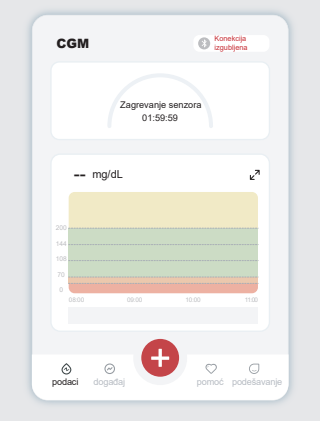

Dodirnite "Start" da biste započeli dvočasovno zagrevanje senzora. Neće biti očitavanja glukoze ili upozorenja dok se zagrevanje ne završi. Držite aplikaciju otvorenu i svoj pametni uređaj na udaljenosti od 20 stopa od predajnika tokom zagrevanja senzora.

# Korak 3: Podesite upozorenja

|                                                | podešavanj          |
|------------------------------------------------|---------------------|
| Režim "Ne uznemiravaj"                         |                     |
| Uključite ako želite da utišate zvučna         | upozorenja          |
| Obavesti me iznad<br>Obavesti iznad 200 mg/dL  | 200 mg/dL >         |
| Zvukovi                                        |                     |
| Vibracija                                      |                     |
| Obavestite me ispod<br>Obavesti ispod 70 mg/dL | 70 mg/dL >          |
| Zvukovi                                        |                     |
| Vibracija                                      |                     |
| Sistemsko upozorenje                           |                     |
| Sva obaveštenja osim obaveštenj                | a o glukozi u krvi  |
| Zvukovi                                        |                     |
| Uključite ako želite da se ovo                 | upozorenje zaključa |
| Nakon što ga uključite, možete da              | proverite nivo      |

Oprez: Uvek ćete podrazumevano dobiti Hitno upozorenje o niskom nivou glukoze kada je vrednost glukoze na vašem senzoru 55mg/dL ili niža. Za detaljne informacije u vezi sa upozorenjima o glukozi i podešavanjem sistema, idite na "Važne bezbednosne informacije" u Uputstvima za upotrebu.

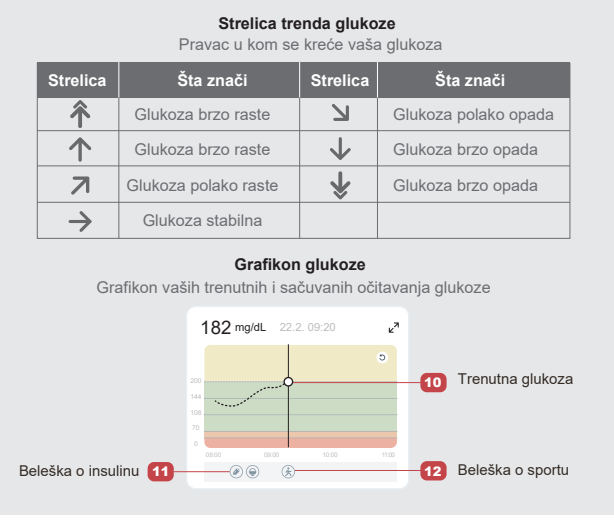

# 5 Završite praćenje

Da li ste sigurni da želite da završite ovu sesiju?

enzora još uvek

### Korak 1: Potvrdite da je trenutna sesija završena

Kada se 15-dnevna sesija praćenja završi, aplikacija će od vas zatražiti da promenite novi senzor ili pregledate Izveštaj o istoriji.

### Korak 2: Uklonite senzor

**a.** Povucite ivicu flastera nagore.**b.** Polako jednim pokretom odlepite flaster sa kože.

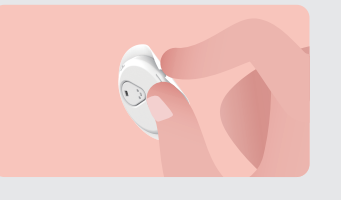

### Korak 3: Odlaganje

Ne dodirujte senzor i senzor se ne može ponovo koristiti nakon uklanjanja. Bacite korišćeni senzor u skladu sa lokalnim propisima.

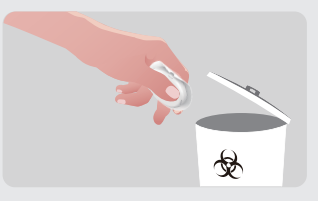

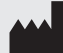

Changsha Sinocare Inc. 265 Guyuan Road, Hi-Tech Zone, Changsha, 410205, Hunan Province, P.R. China

۲

EC REP OBELIS S.A. Bd. Général Wahis, 53 1030 Brussels, Belgium mail@obelis.net UK REP SUNGO Certification Company Limited 3rd floor, 70 Gracechurch Street, London. EC3V 0HR ukrp@sungoglobal.com CH REP OBELIS SWISS GmbH Ruessenstrasse 12, 6340 Baar/ZG, Switzerland info@obelis.ch

**C€**0197

Datum revizije: 11.2024. P/N: 36301783-A.2